# ISE 3.2でのパッシブIDセッションの認可フローの設定

### 内容

<u>概要 背景説明</u> <u>前提条件</u> <u>要件</u> <u>使用するコンポーネント</u> <u>コンフィギュレーション</u> <u>確認</u> トラブルシュート

#### 概要

このドキュメントでは、セッションにSGTを割り当てるためにパッシブIDイベントの認可ルール を設定する方法について説明します。

## 背景説明

パッシブIDサービス(パッシブID)は、ユーザを直接認証するのではなく、Active Directory(AD)などの外部の認証サーバ(プロバイダーと呼ばれます)からユーザアイデンティテ ィとIPアドレスを収集し、その情報をサブスクライバと共有します。

ISE 3.2では、Active Directoryグループメンバーシップに基づいてセキュリティグループタグ (SGT)をユーザに割り当てるように許可ポリシーを設定できる新機能が導入されています。

# 前提条件

#### 要件

次の項目に関する知識があることが推奨されます。

- Cisco ISE 3.X
- •任意のプロバイダーとのパッシブID統合
- Active Directory(AD)の管理
- ・セグメンテーション(Trustsec)
- PxGrid(Platform Exchange Grid)

#### 使用するコンポーネント

- Identity Service Engine(ISE)ソフトウェアバージョン3.2
- Microsoft Active Directory
- Syslog

このドキュメントの情報は、特定のラボ環境にあるデバイスに基づいて作成されました。このド キュメントで使用するすべてのデバイスは、初期(デフォルト)設定の状態から起動しています 。本稼働中のネットワークでは、各コマンドによって起こる可能性がある影響を十分確認してく ださい。

# コンフィギュレーション

ステップ1:ISEサービスを有効にします。

 ISEで、[Administration] > [Deployment] に移動し、ISEノードを選択して、[Edit] をクリック し、[Policy Service] を有効にして、[Enable Passive Identity Service] を選択します。オプシ ョンで、パッシブIDセッションをそれぞれ介して公開する必要がある場合は、SXPと PxGridを有効にできます。[Save] をクリックします。

警告: APIプロバイダーによって認証されるPassiveIDログインユーザのSGTの詳細は、 SXPに公開できません。ただし、これらのユーザのSGTの詳細は、pxGridおよびpxGrid Cloudを通じて公開できます。

| Policy Service                  |                   |   |
|---------------------------------|-------------------|---|
| Enable Session Se               | ervices 🕠         |   |
| Include Node in Node Gro        | up                |   |
| None                            | × 0               |   |
| Enable Profiling Service 🕕      |                   |   |
| Enable Threat Centric NAC Ser   | vice 🕕            |   |
| Enable SXP Serv                 | vice 🕡            |   |
| Use Interface                   | GigabitEthernet 0 | ~ |
| Enable Device Admin Service (   | อ                 |   |
| Enable Passive Identity Service | 0                 |   |

ステップ2: Active Directoryを設定します。

- 1. [Administration] > [Identity Management] > [External Identity Sources] に移動し、[Active directory] を選択して、[Add] ボタンをクリックします。
- 2. [Join Point Name] と[Active Directory Domain] を入力します。[Submit] をクリックします。

| Identities | Groups           | External Ide | ntity Sources                                     | Identity S | ource Seque  | nces                |
|------------|------------------|--------------|---------------------------------------------------|------------|--------------|---------------------|
| External   | dentity Sources  |              | Connection                                        |            |              |                     |
|            | Certificate Auth | entication F | <ul> <li>Join Point Na</li> </ul>                 | me a       | aamexrub     |                     |
| 🖨 Ad       | ctive Directory  |              | <ul> <li>Active Direct</li> <li>Domain</li> </ul> | ory a      | aamexrub.com | Active Directoryの追加 |

3. ISEをADに参加させるポップアップが表示されます。[Yes] をクリックします。[**Username ] と** [**Password]** を入力します。[OK] をクリックします。

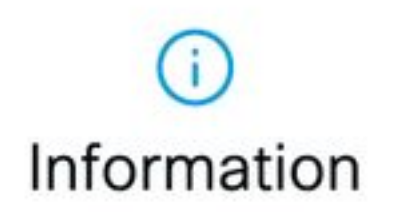

Would you like to Join all ISE Nodes to this Active Directory Domain?

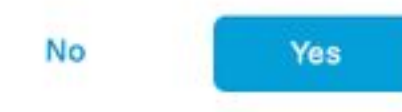

ISEへの参加を継続する

# Join Domain

Please specify the credentials required to Join ISE node(s) to the Active Directory Domain.

| • AD User Name 🕕              | user      |                      |
|-------------------------------|-----------|----------------------|
| Password                      |           |                      |
| Specify Organizational Unit 🕕 |           |                      |
| Store Credentials             |           | -                    |
|                               | Cancel OK | Active Directoryへの参加 |

4. ADグループを取得します。[Groups] に移動し、[Add] をクリックしてから[Retrieve Groups] を クリックし、目的のグループをすべて選択して[OK] をクリックします。

#### Select Directory Groups

This dialog is used to select groups from the Directory.

|    | liter            |                                      | 1                  | SID .<br>Wher  |                                 | T)<br>Fi              | iter ALL                            |                       |                 |   |              |
|----|------------------|--------------------------------------|--------------------|----------------|---------------------------------|-----------------------|-------------------------------------|-----------------------|-----------------|---|--------------|
|    | Retrieve (       | Groups                               | 53 Groups Ret      | trieved.       |                                 |                       |                                     |                       |                 |   |              |
| j. | asamexrub.com    | N/Users/Cl                           | Ioneable Domain C  | lontro S-      | 1-5-21-14418221                 | 8-1144227253-         | 205214604                           | GLOBAL                |                 |   |              |
| 2  | asamewub.com     | NUsers/De                            | enied RODC Passw   | vord 5-        | 1-5-21-14418221                 | 8-1144227253-         | 205214604                           | DOMAIN LO             | GAL             |   |              |
| 3  | esementub.com    | n/Users/Dr                           | sAdmins            | S-             | 1-5-21-14418221                 | 8-1144227253-         | 205214604                           | DOMAIN LO             | CAL             |   |              |
| 3  | asamexrub.com    | NUsers/Dr                            | nsUpdateProxy      | 5-             | 1-5-21-14410221                 | 8-1144227253-         | 205214604                           | GLOBAL                |                 |   |              |
| 2  | asamewub.com     | NUsers/De                            | omain Admins       | 8-             | 1+5-21-14418221                 | 8-1144227253-         | 205214604                           | GLOBAL                |                 |   |              |
| )  | asamewub.com     | NUsers/Do                            | omain Computers    | 5-             | 1-5-21-14410221                 | 8-1144227253-         | 205214604                           | GLOBAL                |                 |   |              |
| 7  | asamexub.com     | n/Users/Do                           | omain Controllers  | 5-             | 1+5-21-14419221                 | 8-1144227253-         | 205214604                           | GLOBAL                |                 |   |              |
| 3  | asametrub-com    | NUtersiDe                            | omain Guests       | 5-             | 1-5-21-14418221                 | 8-1144227253-         | 205214604                           | GLOBAL                |                 |   |              |
| 2  | esemextub.com    | n/Users/Do                           | omain Users        | 5              | 1-5-21-14410221                 | 8-1144227253-         | 205214604                           | GLOBAL                |                 | 1 |              |
| 3  | asametrub.com    | NUsers/Er                            | tergrise Admins    | 5-             | 1+5-21+14418221                 | 8-1144227253-         | 205214604                           | UNIVERSAL             |                 |   |              |
| 3  | esemeticula com  | n/Weirs/Er                           | terprise Read-on/  | y De S-        | 1-5-21-14418221                 | 8-1144227253-         | 205214604                           | UNIVERSAL             |                 |   |              |
| ٦  | asamewub.com     | NUsers/Gr                            | roup Policy Creato | r0# 5-         | 1-5-21-14410221                 | 8-1144227253-         | 205214604                           | GLOBAL                |                 |   |              |
| 3  | esementable com  | Weers/Pr                             | stepted Users      | 8-             | 1-5-21-14418221                 | 8-1144227253-         | 205214604                           | GLOBAL                |                 |   |              |
|    |                  |                                      |                    |                |                                 |                       |                                     | Cancel                | 0               |   |              |
| co | nnectior         | n                                    | Allow              | ed Do          | mains                           | Pas                   | siveID                              | Cancel                | Groups          |   | ADグループの      |
| 20 | nnectior<br>Edit | n<br>+ ^                             | Allowe             | ed Do          | mains<br>Delete Gro             | Pas                   | siveID<br>Update                    | Cancel                | Groups          |   | ADグループの      |
| 20 | nnectior<br>Edit | n<br><mark>+</mark> A<br>Nam         | Allowe             | ed Do          | mains<br>Delete Gro             | Pas                   | siveID<br>Update                    | Cancer<br>(           | Groups<br>Ilues |   | ADグループの      |
| 2  | nnectior<br>Edit | n<br><mark>+</mark> A<br>Nam<br>aaai | Allowe             | ed Do          | mains<br>Delete Gro<br>Users/Do | Pas<br>pup<br>omain A | siveID<br>Update                    | Cancel<br>SID Va      | Groups          |   | ADグループの      |
| 2  | nnectior<br>Edit | n<br><mark>+</mark> A<br>Nam<br>aaai | Allowe             | ed Do<br>Com/l | mains<br>Delete Gro<br>Users/Do | Pas<br>oup<br>omain A | siveID<br>Update<br>Admins<br>Jsers | Cancer<br>(<br>SID Va | Groups          |   | ADグループの<br>S |

5.認可フローを有効にしま**す。**[Advance Settings] に移動し、[PassiveID Settings] セクションで [Authorization Flow] チェックボックスをオンにします。[Save] をクリックします。

#### PassiveID Settings

The PassiveID settings that are configured in this section are applied to all the join points in Cisco ISE.

| History interval*                                                | 10 |
|------------------------------------------------------------------|----|
| Domain Controller event inactivity time*<br>(monitored by Agent) | 0  |
| Latency interval of events from agent*                           | 0  |
| User session aging time*                                         | 24 |

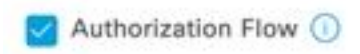

許可フローの有効化

ステップ3:Syslogプロバイダーを設定します。

1. [Work Centers] > [PassiveID] > [Providers] に移動し、[Syslog Providers] を選択し、[Add] を クリックして情報を入力します。[Save] をクリックします。

**注意**:この場合、ISEはASAでの正常なVPN接続からsyslogメッセージを受信しますが、このドキュメントではその設定について説明しません。

| Syslog Providers > ASA<br>Syslog Providers |   |      |     |                 |
|--------------------------------------------|---|------|-----|-----------------|
| Name*<br>ASA                               |   |      |     |                 |
| Description                                |   |      |     |                 |
| Status*<br>Enabled                         | ~ |      |     |                 |
| Host FQDN*<br>asa-rudelave.aaamexrub.com   |   |      |     |                 |
| Connection Type*<br>UDP - Port 40514       | ~ |      |     |                 |
| Template* ASA VPN                          |   | View | New |                 |
| Default Domain<br>aaamexrub.com            |   |      |     |                 |
|                                            | 0 |      |     | Sysiogフロバイターの設定 |

2. [Custom Header] をクリックします。サンプルsyslogを貼り付け、セパレータまたはタブを 使用してデバイスのホスト名を検索します。正しい場合は、ホスト名が表示されます。 [Save] をクリックします。

| Syslog Custo                                                                                       | m Header                        |                                 |                 | -  |    |
|----------------------------------------------------------------------------------------------------|---------------------------------|---------------------------------|-----------------|----|----|
| If some or all of the syslog                                                                       | s are not being acce            | pted, it may be<br>header here. | because they ha | ve |    |
| Paste sample syslog *<br>Group:GroupPolicy_Any<br>Address=192.168.123.1<br>address=invalid-addr-2- | TKEV2 TPV4<br>1 IPv6<br>0.0.0.0 |                                 |                 |    |    |
| assigned to session                                                                                | A                               |                                 |                 |    |    |
| Separator*<br>Space =                                                                              |                                 | ~                               |                 |    | 4a |
|                                                                                                    | 0                               |                                 |                 |    |    |
| Position of hostname in head<br>5                                                                  | er"                             |                                 |                 |    |    |
|                                                                                                    | 0                               |                                 |                 |    |    |
| Hostname asa-rudelave                                                                              |                                 | Cancel                          | Save            |    |    |
|                                                                                                    |                                 |                                 |                 | -  |    |

ステップ4:許可ルール(Authorization Rule)の設定

 [Policy] > [Policy Sets] に移動します。この場合は、デフォルトポリシーを使用します。 [Default] ポリシーをクリックします。[Authorization Policy] で、新しいルールを追加します。PassiveIDポリシーでは、ISEにすべてのプロバイダーがあります。これをPassiveIDグル ープと組み合わせることができます。[Profile]として[Permit Access] を選択し、[Security Groups] で必要なSGTを選択します。

|   |        |           |      |                                                                                                    | Results        |    |                  |             |      |         |
|---|--------|-----------|------|----------------------------------------------------------------------------------------------------|----------------|----|------------------|-------------|------|---------|
| Ð | Status | Rule Name | Cond | tions                                                                                                    | Profiles       |    | Security Groups  |             | Hits | Actions |
| Q | Search |           | _    |                                                                                                    |                |    |                  |             |      |         |
|   | 0      | Auditors  | AND  | H         PassiveID-PassiveID_Provider EQUALS Syslog           PR         PassiveID-PassiveID_Groups EQUALS asamexrub:asamexrub.com/Users           /Domain Users         //////////////////////////////////// | PermitAccess × | ~+ | Auditors         | <u>a</u> ~+ | 10   | 錼       |
|   |        | Default   |      |                                                                                                    | Deputcose      | ×+ | Salact from list | × 1         |      | ŝ       |

許可ルール (Authorization Rule)の設定

## 確認

ISEがSyslogを受信したら、Radiusライブログを確認して認可フローを確認できます。 [Operations] > [Radius] > [Live logs] に移動します。

# ログで、認証イベントを確認できます。これには、ユーザ名、許可ポリシー、およびセキュリティグループタグが関連付けられています。

| b Reset Rej | peat Counts                                  | ሰ Export To 🗸                                                |                                                                                                    |                                                                                                    |                                                                                                    |                                                                                                    |                                                                                                    |                                                                                                    |                                                                                                    |                                                                                                    |                                                                                                    |
|-------------|----------------------------------------------|--------------------------------------------------------------|----------------------------------------------------------------------------------------------------|----------------------------------------------------------------------------------------------------|----------------------------------------------------------------------------------------------------|----------------------------------------------------------------------------------------------------|----------------------------------------------------------------------------------------------------|----------------------------------------------------------------------------------------------------|----------------------------------------------------------------------------------------------------|----------------------------------------------------------------------------------------------------|----------------------------------------------------------------------------------------------------|
| Time        | Status                                       | Details                                                      | Repea                                                                                                    | Identity                                                                                                    | Endpoint ID                                                                                                 | Authenticatio                                                                                                    | Authorization Policy                                                                                                    | Authorization                                                                                                    | Security                                                                                                    | IP Address                                                                                                    |                                                                                                    |
|             |                                              | ~                                                            |                                                                                                    | Identity                                                                                                    | Endpoint ID                                                                                                 | Authentication Pol                                                                                                    | Authorization Policy                                                                                                    | Authorization Profi                                                                                                    | Security Gri                                                                                                    | IP Address                                                                                                    |                                                                                                    |
| Jan 31,     | 0                                            | à                                                            | 0                                                                                                    | test                                                                                                    | 192.168.123.10                                                                                              |                                                                                                    | PassiveID provider >> Auditors                                                                                                    | PermitAccess                                                                                                    | Auditors                                                                                                    | 192.168.123.10                                                                                                    |                                                                                                    |
| Jan 31,     | $\odot$                                      | ò                                                            |                                                                                                    | test                                                                                                    | 192.168.123.10                                                                                              | PassiveID provider                                                                                                    | PassiveID provider >> Auditors                                                                                                    | PermitAccess                                                                                                    |                                                                                                    | 192.168.123.10                                                                                                    |                                                                                                    |
|             | Seset Reset Re<br>Time<br>Jan 31,<br>Jan 31, | Seset Repeat Counts<br>Time Status<br>Jan 31, ♥<br>Jan 31, ♥ | Seset Repeat Counts     ① Export To ∨       Time     Status     Details       Jan 31,     ①     ○       Jan 31,     ②     ○ | Seset Repeat Counts     ∴ Export To ∨       Time     Status     Details     Repea       Jan 31,     0     0       Jan 31,     ∅     û | Sesset Repeat Counts       ① Export To ✓         Time       Status       Details       Repea       Identity | Image: Sease Repeat Counts         Image: Details         Repeat         Identity         Endpoint ID           Image: Time         Status         Details         Repeat         Identity         Endpoint ID           Image: Image: | Image: Status       Details       Repeat.       Identity       Endpoint ID       Authentication         Image: Status       Details       Repeat.       Identity       Endpoint ID       Authentication         Image: Status       Image: Status       Image: Status       Image: Status       Image: Status       Authentication         Image: Image: Status       Image: Status       Image: Status       Image: Status       Image: Status       Authentication         Image: Image: Image: Image: Image: Status       Image: Image: Status       Image: Image: Status       Image: Image: Status       Image: Image: Status       Image: Image: Status       Image: Image: Status       Image: Image: Status       Image: Image: Status       Image: Image: Status       Image: Image: Image: Status       Image: Image: I | Status Details Repeat. Identity Endpoint ID Authentication. Authorization Policy   Image: Image: Imag | Status       Details       Repeat.       Identity       Endpoint ID       Authentication.       Authorization Policy       Authorization Policy | Status       Details       Repeat.       Identity       Endpoint ID       Authorization.       Authorization Policy       Authorization.       Security         Image: Image: Ima | Status       Details       Repeat.       Identity       Endpoint ID       Authonization Policy       Authorization Policy       Security and policy       IP Address         Jan 31,       Image: Count Status       Image: Count Status       Im |

Radiusライブログ

詳細を確認するには、[Detail Report] をクリックします。ここでは、SGTを割り当てるポリシー を評価するAuthorize-Onlyフローを確認できます。

| Overview              |                                |
|-----------------------|--------------------------------|
| Event                 | 5236 Authorize-Only succeeded  |
| Username              | test                           |
| Endpoint Id           | 192.168.123.10 ⊕               |
| Endpoint Profile      |                                |
| Authentication Policy | PassiveID provider             |
| Authorization Policy  | PassiveID provider >> Auditors |
| Authorization Result  | PermitAccess                   |
|                       |                                |

#### Authentication Details

| Source Timestamp      | 2023-01-31 16:15:04.507       |
|-----------------------|-------------------------------|
| Received Timestamp    | 2023-01-31 16:15:04.507       |
| Policy Server         | asc-ise32-726                 |
| Event                 | 5236 Authorize-Only succeeded |
| Username              | test                          |
| Endpoint Id           | 192.168.123.10                |
| Calling Station Id    | 192.168.123.10                |
| IPv4 Address          | 192.168.123.10                |
| Authorization Profile | PermitAccess                  |

Radiusライブログレポート

# トラブルシュート

この場合、passivelDセッションと認証フローの2つのフローを使用します。デバッグを有効にす るには、[Operations] > [Troubleshoot] > [Debug Wizard] > [Debug Log Configuration] に移動し、 ISEノードを選択します。

PassivelDに対して、次のコンポーネントをDEBUGレベルに有効にします。

PassiveID

パッシブIDプロバイダーに基づいてログをチェックし、このシナリオをチェックするファイルを 調べるには、他のプロバイダーのfile passiveid-syslog.logを確認する必要があります。

passiveid-agent.log

| Steps |                                                                              |
|-------|------------------------------------------------------------------------------|
| 15041 | Evaluating Identity Policy                                                   |
| 15013 | Selected Identity Source - All_AD_Join_Points                                |
| 24432 | Looking up user in Active Directory - All_AD_Join_Points                     |
| 24325 | Resolving identity - test@aaamexrub.com                                      |
| 24313 | Search for matching accounts at join point - aaamexrub.com                   |
| 24319 | Single matching account found in forest - aaamexrub.com                      |
| 24323 | Identity resolution detected single matching account                         |
| 24355 | LDAP fetch succeeded - aaamexrub.com                                         |
| 24416 | User's Groups retrieval from Active Directory succeeded - All_AD_Join_Points |
| 22037 | Authentication Passed                                                        |
| 90506 | Running Authorize Only Flow for Passive ID - Provider<br>Syslog              |
| 15049 | Evaluating Policy Group                                                      |
| 15008 | Evaluating Service Selection Policy                                          |
| 15036 | Evaluating Authorization Policy                                              |
| 90500 | New Identity Mapping                                                         |
| 5236  | Authorize-Only succeeded                                                     |

- passiveid-api.log
- passiveid-endpoint.log
- passiveid-span.log
- passiveid-wmilog

#### 認可フローで、次のコンポーネントをDEBUGレベルに有効にします。

- •ポリシーエンジン
- prrt-JNI

#### 例:

| Diagnostic roois            | Download Logs | Debug Wizard                            |                                                                            |                                                                              |                                                   |
|-----------------------------|---------------|-----------------------------------------|----------------------------------------------------------------------------|------------------------------------------------------------------------------|---------------------------------------------------|
| Debug Profile Configuration |               |                                         |                                                                            |                                                                              |                                                   |
| Debug Log Configuration     | Node List     | Node List > asc-ise32-726.aaamexrub.com |                                                                            |                                                                              |                                                   |
|                             | Deb           | ug Level Co                             | onfiguratio                                                                | n                                                                            |                                                   |
|                             |               |                                         |                                                                            |                                                                              |                                                   |
|                             | 0 Edit        | S Reset to Default                      |                                                                            |                                                                              |                                                   |
|                             |               |                                         |                                                                            |                                                                              |                                                   |
|                             |               | Component Name                          | ∧ Log Level                                                                | Description                                                                  | Log file Name                                     |
|                             |               | Component Name                          | A Log Level                                                                | Description                                                                  | Log file Name                                     |
|                             | 0             | Component Name                          | Log Level      debug      DEBUG                                            | Description PassiveID events and messages                                    | Log file Name                                     |
|                             | 0             | Component Name PassiveID policy-engine  | <ul> <li>Log Level</li> <li>debug</li> <li>DEBUG</li> <li>DEBUG</li> </ul> | Description PassiveID events and messages Policy Engine 2.0 related messages | Log file Name<br>passiveid-wmi.log<br>ise-psc.log |

デバッグ有効

翻訳について

シスコは世界中のユーザにそれぞれの言語でサポート コンテンツを提供するために、機械と人に よる翻訳を組み合わせて、本ドキュメントを翻訳しています。ただし、最高度の機械翻訳であっ ても、専門家による翻訳のような正確性は確保されません。シスコは、これら翻訳の正確性につ いて法的責任を負いません。原典である英語版(リンクからアクセス可能)もあわせて参照する ことを推奨します。